## ¿Cómo convertir archivos JPEG en PNG?

Los usuarios pueden convertir sus logotipos en formato PNG recorriendo a un programa online.

La herramienta <u>http://pixlr.com/editor</u> permite al usuario convertir su logotipo JPEG en formato PNG de una manera rápida y simple.

Para esto, deberá realizar los siguientes pasos:

1. Acceda al link y seleccione 'Abrir una imagen desde el ordenador;

|     | PIXLR EDITOR                                                                              |            |  |  |  |  |  |
|-----|-------------------------------------------------------------------------------------------|------------|--|--|--|--|--|
| ╋   | CREAR UNA NUEVA IMAGEN<br>Comenzar con una imagen en blanco o con una del<br>portapapeles | 5          |  |  |  |  |  |
| +   | ABRIR UNA IMAGEN DESDE EL ORDENADOR<br>Buscar una imagen almacenada en su ordenador       | @pixlr     |  |  |  |  |  |
| ٢   | ABRIR UNA IMAGEN DESDE URL<br>Especifique la URL de la imagen                             |            |  |  |  |  |  |
| 000 | ABRIR UNA IMAGEN DE LA BIBLIOTECA<br>Imágenes de pixlr, facebook u otra biblioteca        | Pixlr Blog |  |  |  |  |  |
|     |                                                                                           | AUTODESK.  |  |  |  |  |  |

## 2. Seleccione el logotipo deseado;

| 🔾 🔾 - 📕 🕨 Logos          |                |                 |              |                   |        |          |           |
|--------------------------|----------------|-----------------|--------------|-------------------|--------|----------|-----------|
| Organizar 👻 Incluir na   | i biblioteca 🔻 | Partilhar com 👻 | Apresentação | o de diapositivos | Gravar | Nova pas | ta        |
| 🖌 🚖 Favoritos            | Nome           | Data            |              | Tipo              |        | Tamanho  | Etiquetas |
| 📃 Ambiente de trabalh    | 🔚 logo1        | 29-07-2         | 2014 15:08   | Imagem JPE        | G      | 12 KB    |           |
| 💹 Localizações 🛛 🔛 logo2 |                | 29-07-2         | 2014 15:08   | Imagem JPE        | G      | 11 KB    |           |
| 🐌 Transferências         | Sogo3          | 03-03-2         | 2014 15:46   | Imagem JPE        | G      | 45 KB    |           |
|                          | 🔛 logo4        | 29-07-2         | 2014 15:09   | Imagem JPE        | G      | 9 KB     |           |

3. Seguidamente, clique en la pestaña 'Archivo' y elija la opción 'Guardar';

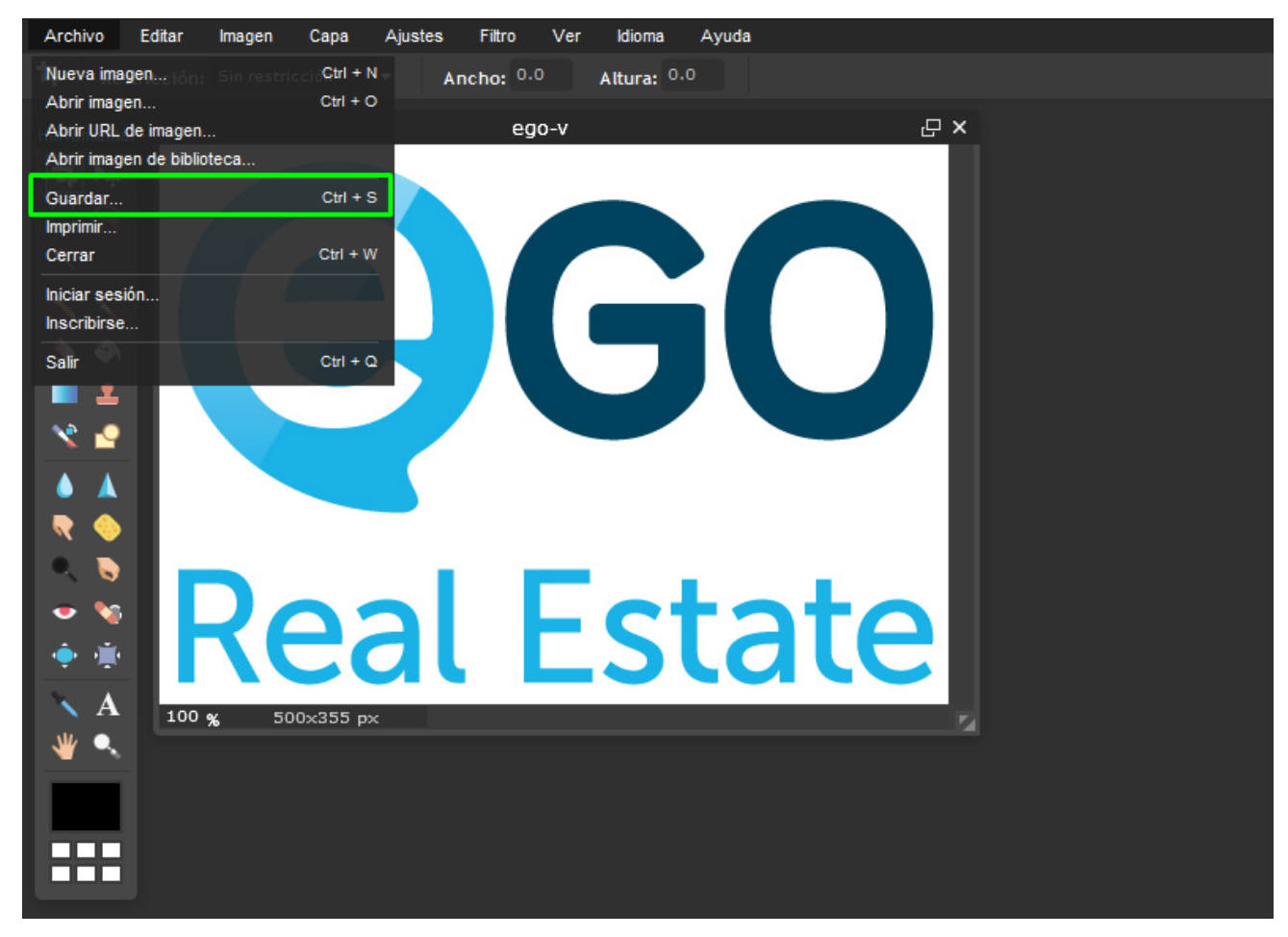

4. En las opciones de formato, seleccione el formato PNG y clique en 'OK';

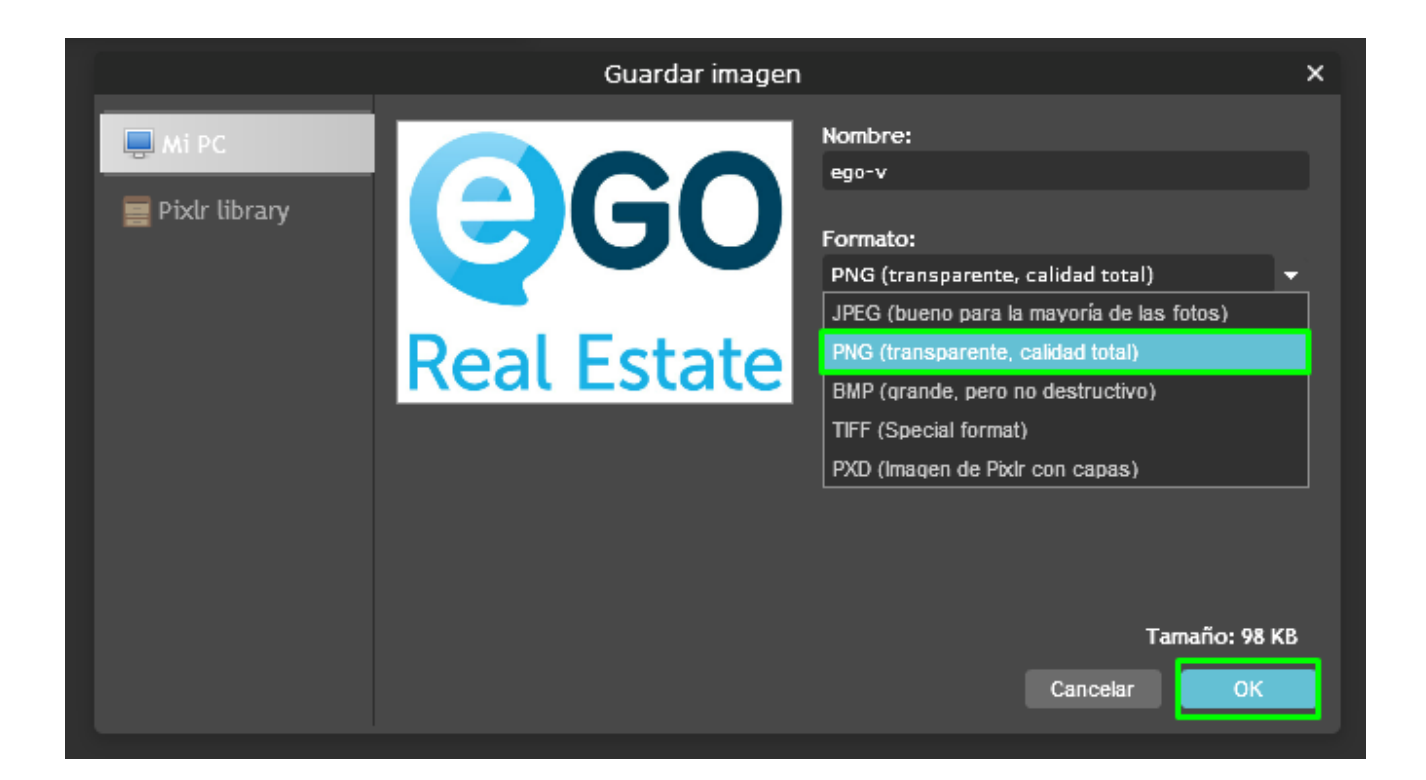

5. Ahora su logotipo ha sido convertido en formato PNG;

**Conozca más en:** http://academia.es.egorealestate.com/

Preguntas: <a href="mailto:support@egorealestate.com">support@egorealestate.com</a>